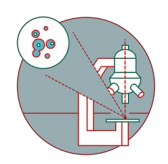

# Leica SP8 inverse (Schlieren) - Part 4: Data saving and instrument shut down

How to leave the Leica SP8 confocal laser scanning microscope located at the Schlieren campus, room WAD-12-K-105 after the recording is finished.

Written By: z mbstaff

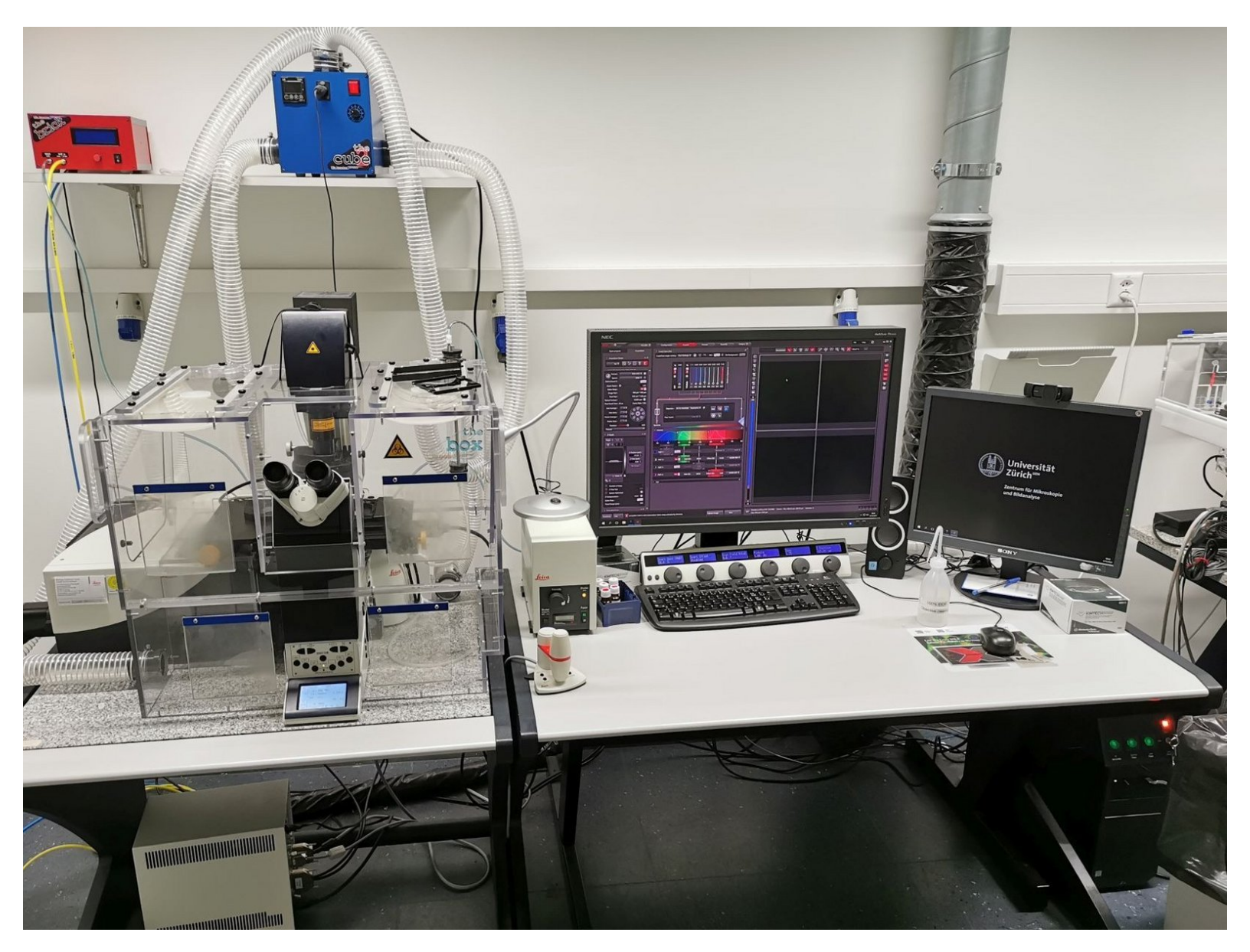

# INTRODUCTION

How to save your data and log off or shut down the Leica SP8 confocal laser scanning microscope located at the Schlieren campus, room WAD-12-K-105 once you are done..

Please find detailed information about the system setup here.

## Step 1 — Saving your data

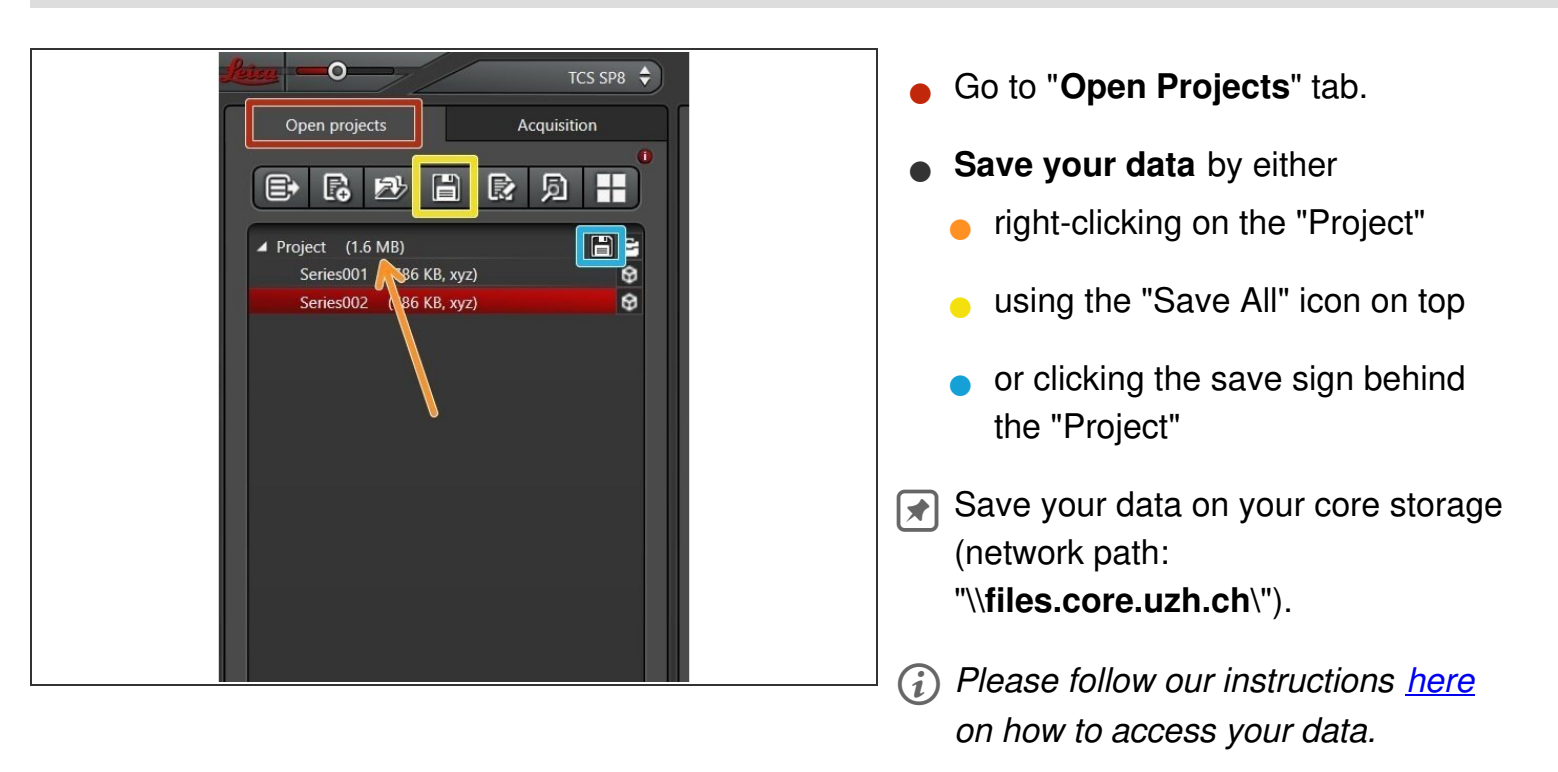

# Step 2

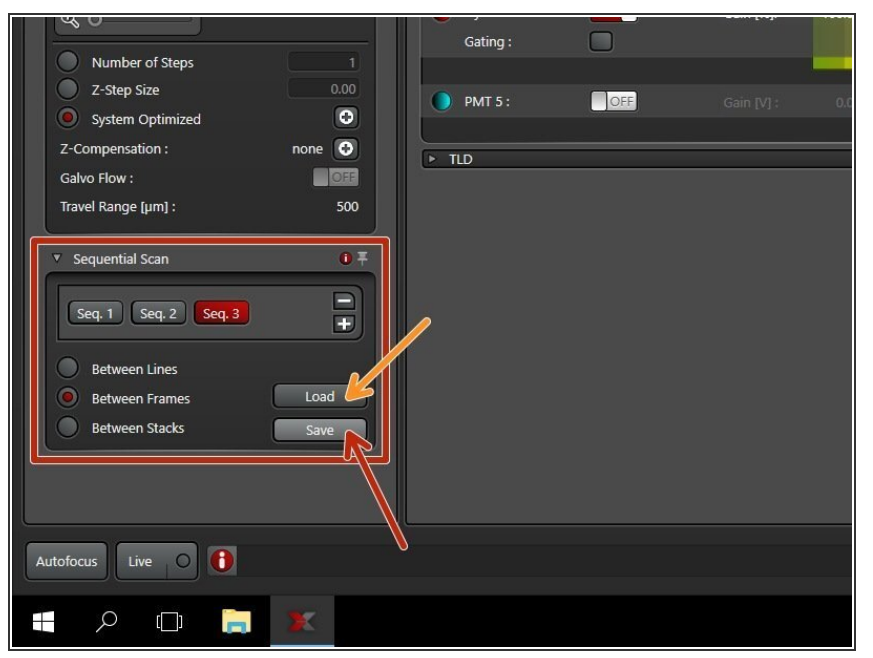

- You can save your settings and reuse them by loading them in your next imaging session. By default the following settings will be loaded: laser intensities, detector settings, averaging and accumulation settings.
  - Save your sequential scan settings if you want to reuse it (use "Home" directory on the server).
    - In your next imaging session you just need to activate "Sequential Scanning " and click "Load" in order to retrieve your scan settings.
- Alternatively, you can also import a previously recorded LIF file, right click an image and select "Apply image settings".

# Step 3 — Cleaning

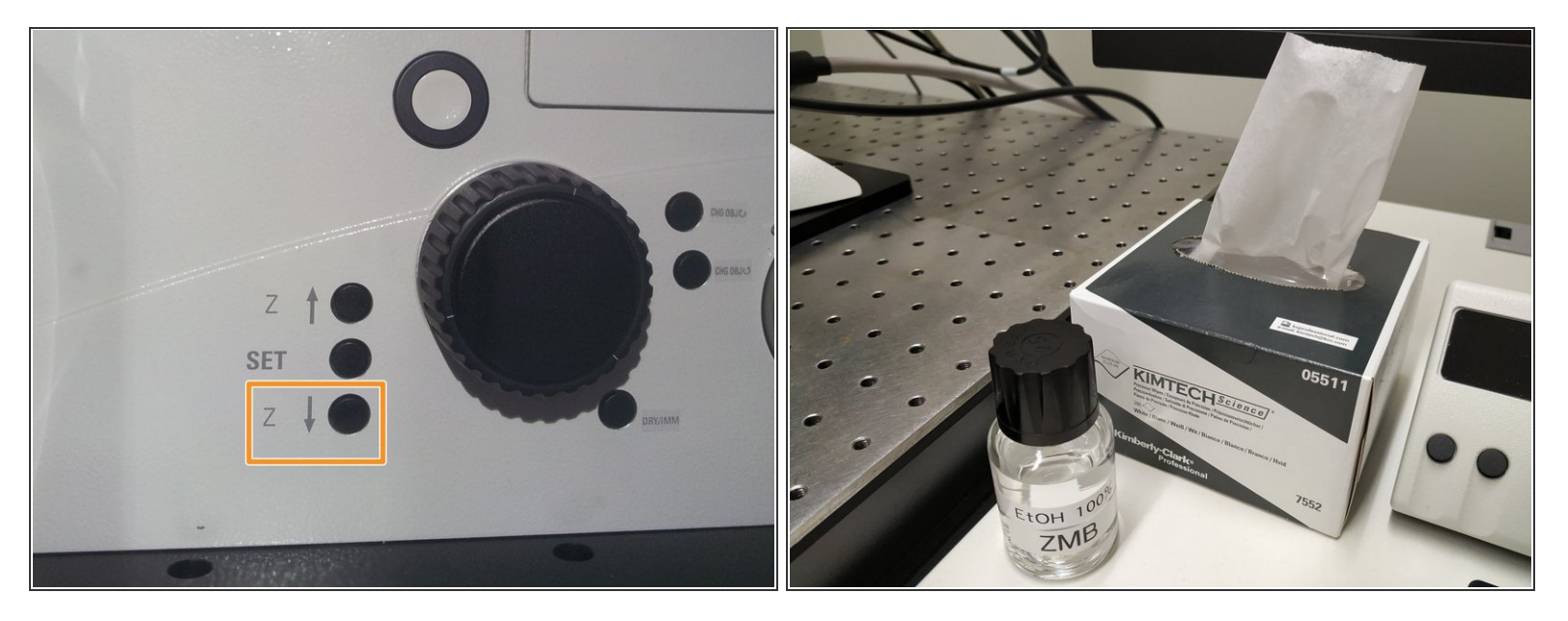

- **Lower the objective** and remove your sample.
- Clean the immersion objective(s) you have used with the available "KIMTECH" wipes and 100%
  EtOH.
- Always clean the lenses in concentric circles and from the center to the edge. Clean also the sides of the objective(s).
- Please also take care that immersion media has been cleaned off from all the other microscope parts which got in contact with.

## Step 4 — Check booking system

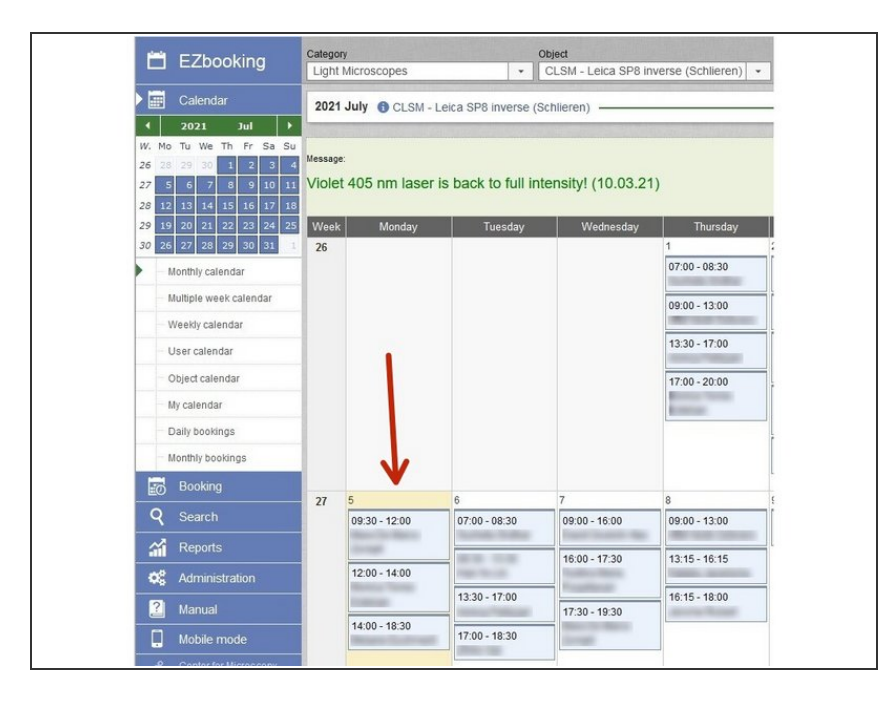

Check the <u>booking system</u> if there is another user scheduled within the next 2 hours.

## Step 5 — Lasers and closing the "LAS X" software

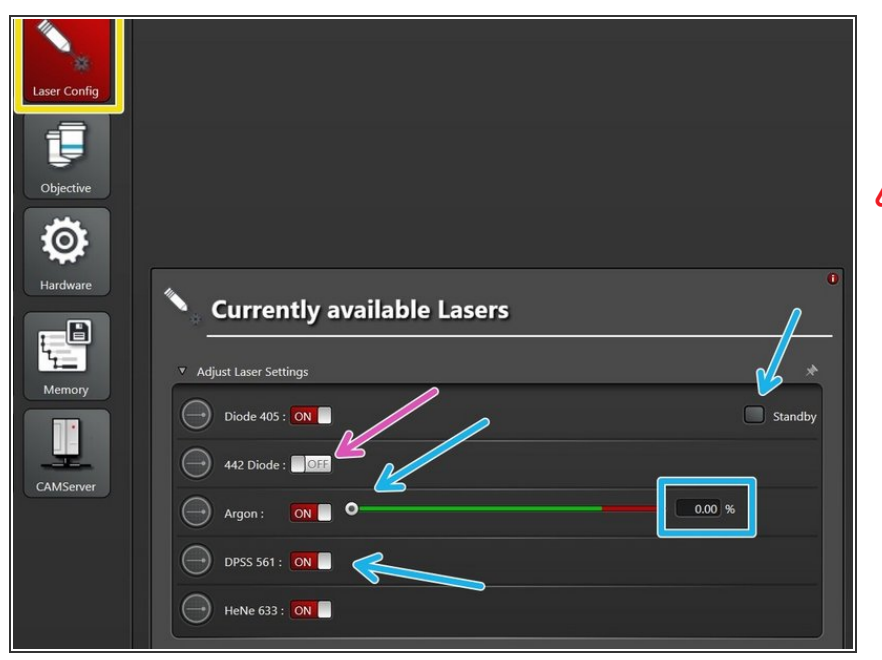

- Go to the "Configuration" tab and choose "Laser Config".
- Does the booking system indicate another user within the next 2 hours?
  - If YES
    - keep the lasers ON or put on standby and reduce Argon output to 0%
    - close the "LAS X" software and Sign-Out of the Windows profile
- <u>If NO</u>
  - switch OFF all lasers
  - close the "LAS X" software, shut-down the PC and follow the next step

#### Step 6 — Switch OFF hardware

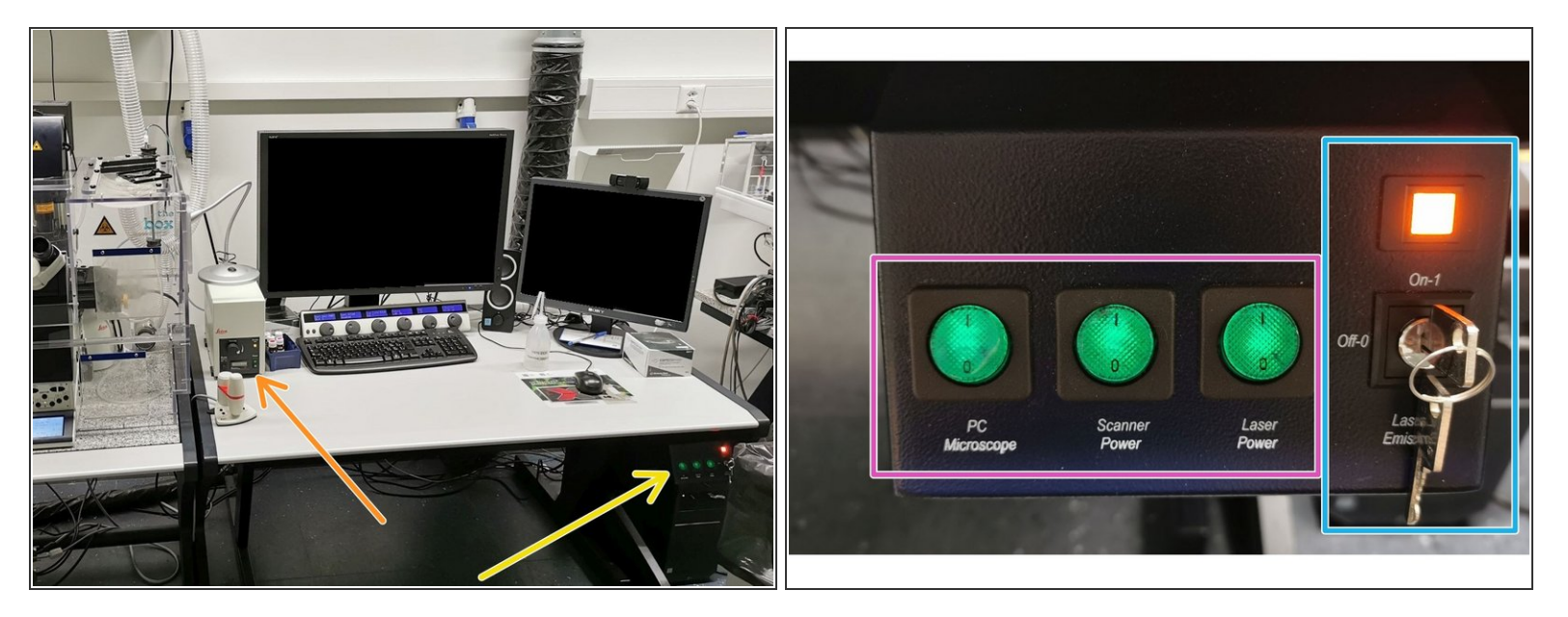

A Only follow this step if there is no booking within the next 2 hours.

- Switch-OFF the fluorescence lamp
- On the main switch board
  - turn the "Laser Emission" key to "Off-0"

Nait for 5 min to cool down the lasers

• Finally switch OFF the "Laser Power", "Scanner Power" and "PC/Microscope" using the corresponding buttons